互動電子報名系統

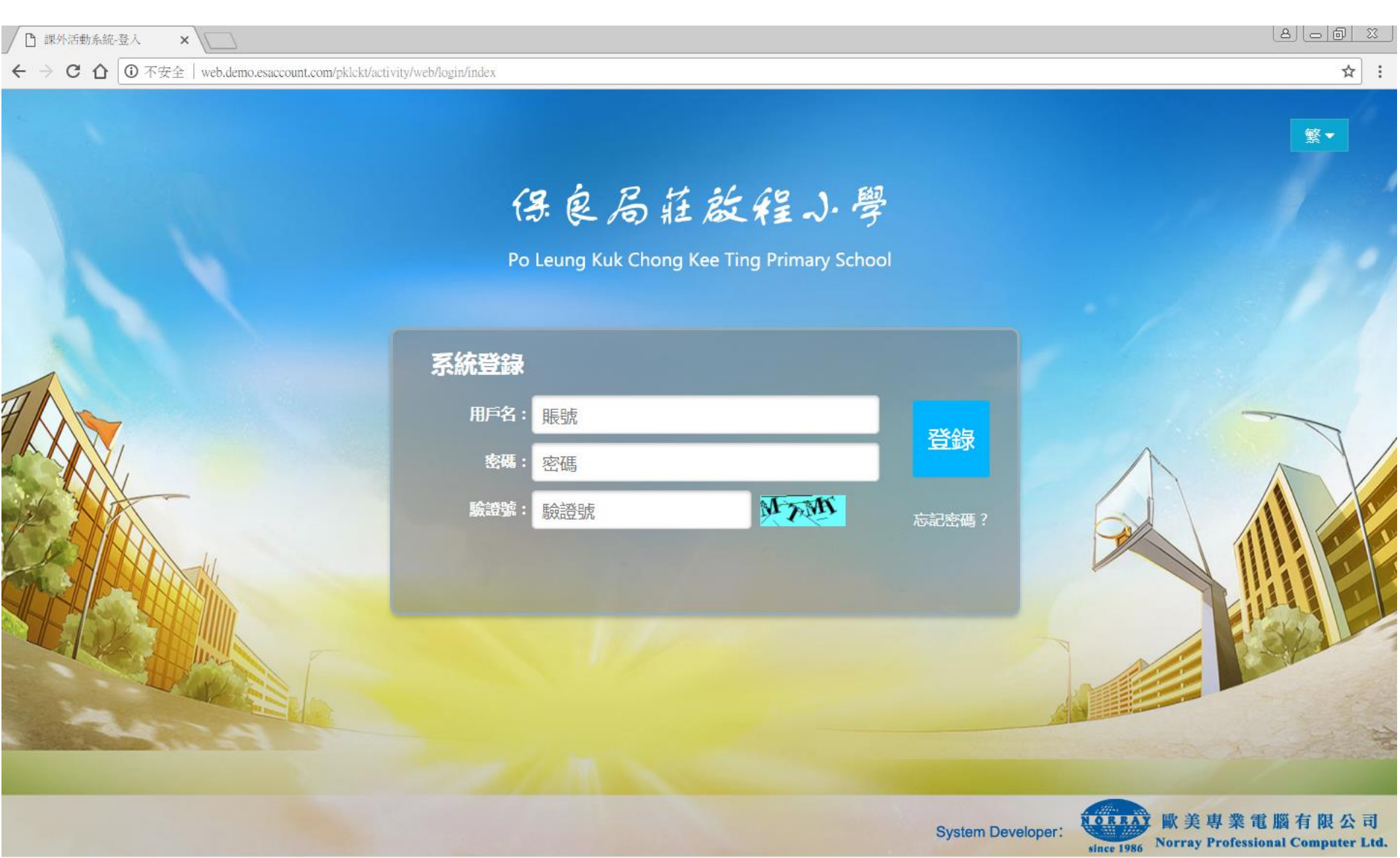

CH 😧 🛱 🛪 🕼 🛛 😼 16:56

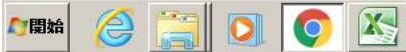

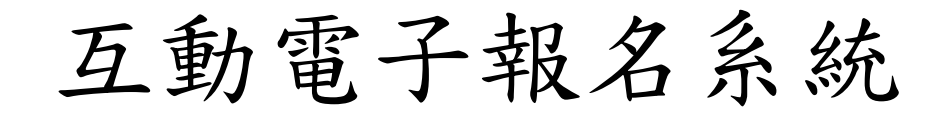

### <u>進入學校網頁:www.plkcktps.edu.hk</u>

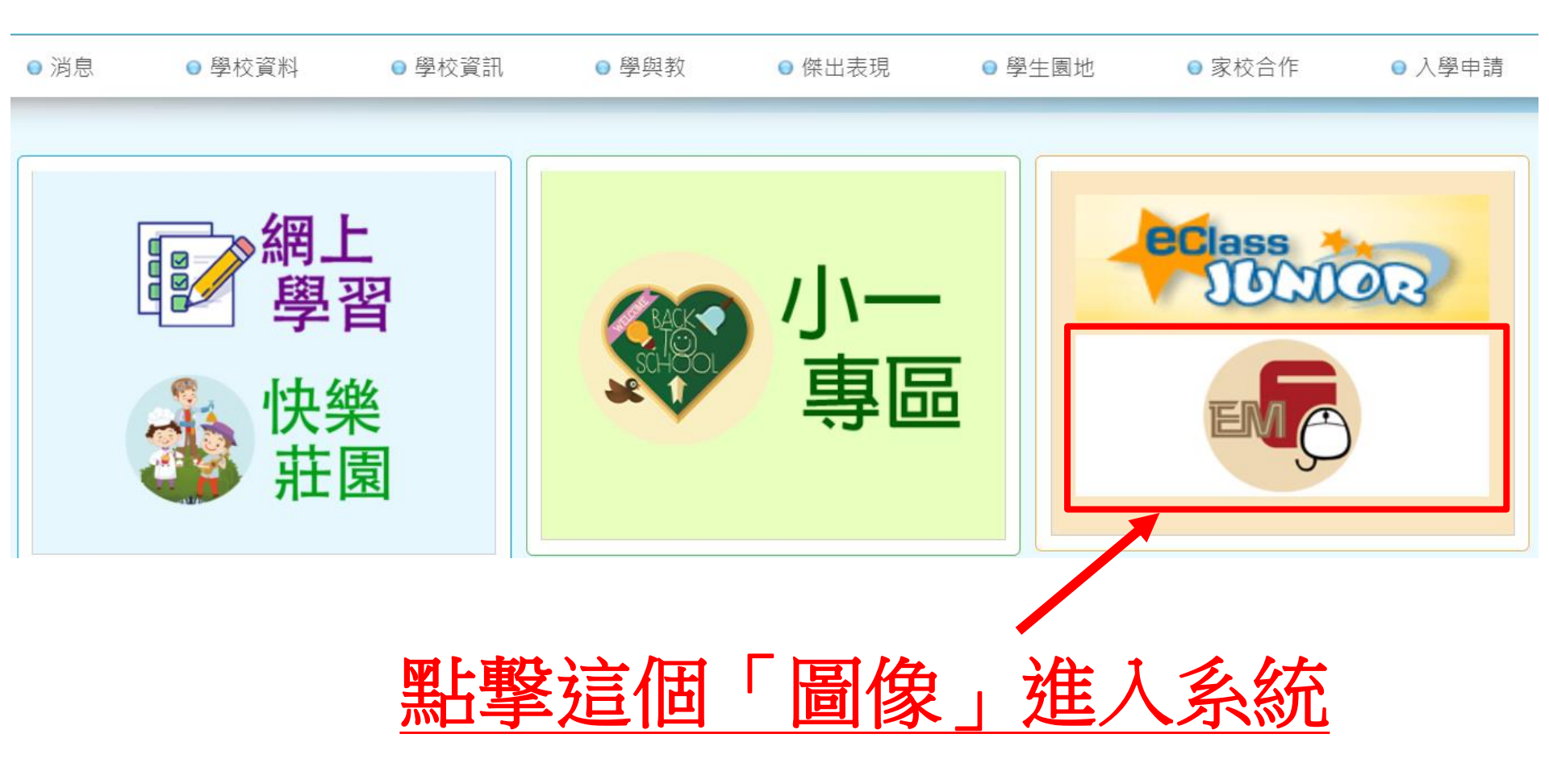

互動電子報名系統(登入)

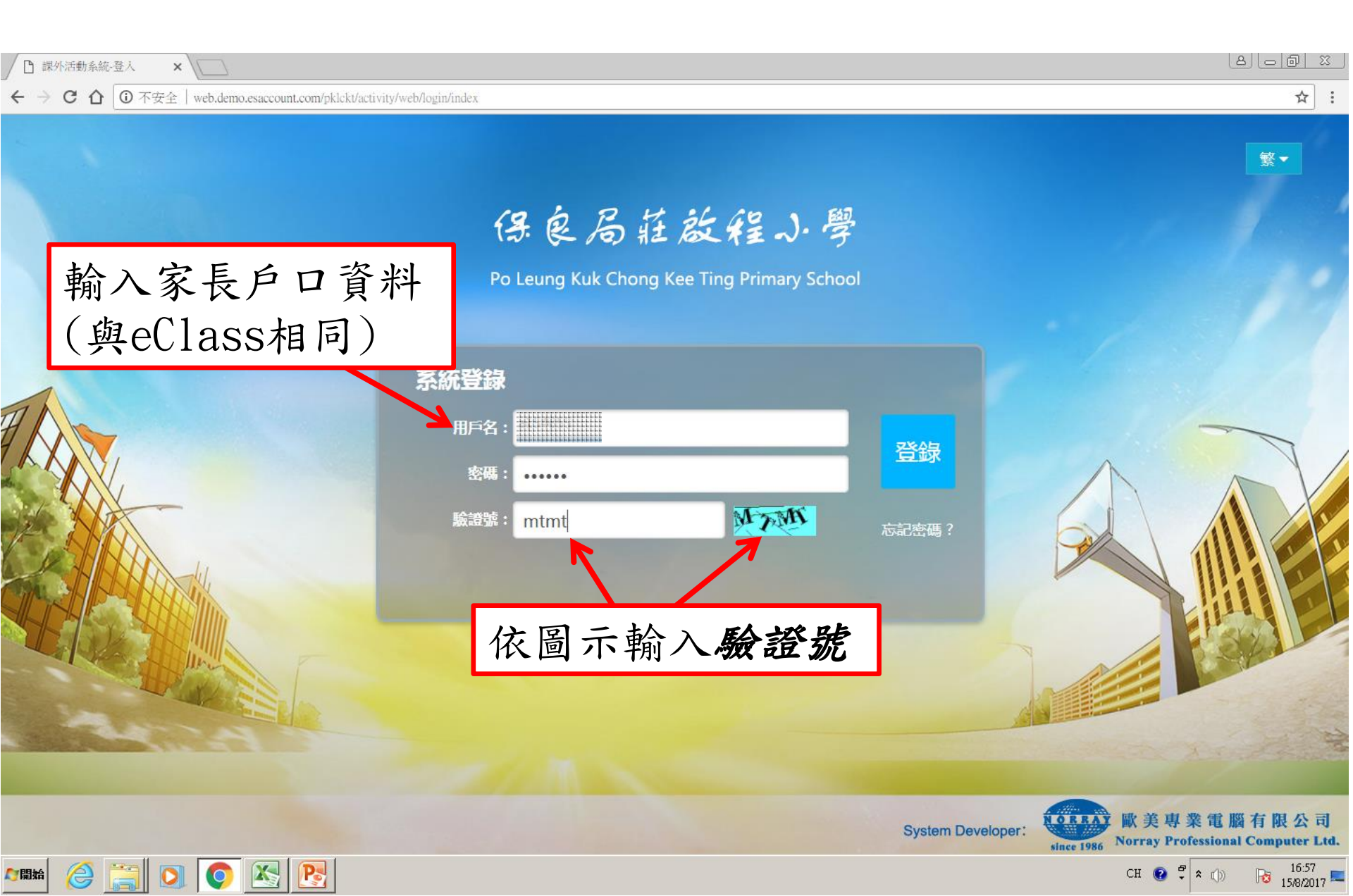

互動電子報名系統(登入)

| 家長資料                              |                       | ×       | 第一次登錄時                                  |
|-----------------------------------|-----------------------|---------|-----------------------------------------|
| 賬號:<br>pa123456<br>家長姓名:<br>陳大文家長 | 學生姓名:<br>陳大文<br>聯絡電話: |         | 家長需自行輸入<br>1)聯絡電話<br>(於課外活動期間聯<br>絡家長用) |
| 電子郵件:<br>新密碼:                     | 重入新密碼:                |         | 2)電子郵件<br>(忘記密碼時使用)                     |
|                                   |                       | □提交 →取消 | 3)新密碼<br>(可重用Eclass密碼)                  |

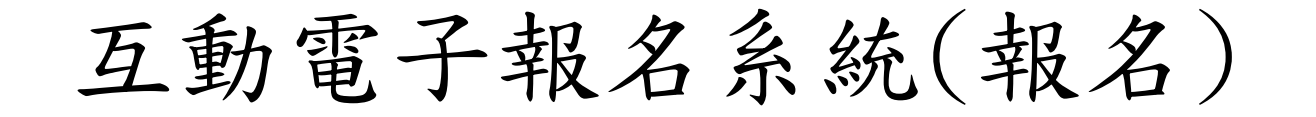

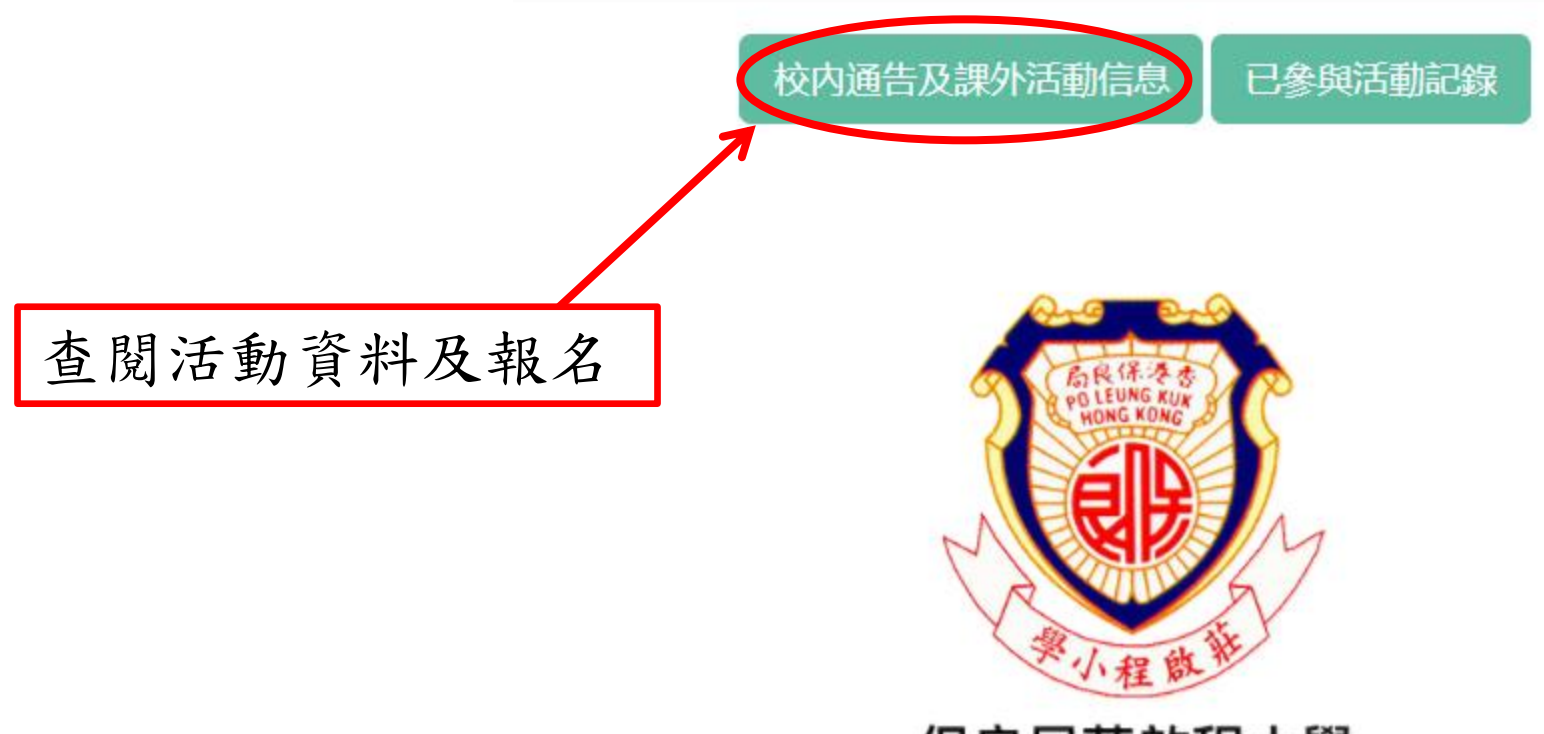

保良局莊啟程小學

Po Leung Kuk Chong Kee Ting Primary School

歡迎登陸本系統,當前的系統時間為:2017年8月29日 8:45:36

互動電子報名系統(報名)

| □ 保良局莊啟程小學 課外完 ×                                                                                                    |                                                              |      |            |       |            |                     |                     |     |         |  |  |
|----------------------------------------------------------------------------------------------------|--------------------------------------------------------------|------|------------|-------|------------|---------------------|---------------------|-----|---------|--|--|
| C O web.demo.esaccount.com/pklckt/activity/web/student/content?masterYear=1&actTerm=&actCategory=96&actCode=&actName=&dateFrom=&dateTo=&status=all |                                                              |      |            |       |            |                     |                     |     |         |  |  |
| 呆良局莊                                                                                                    | 良局莊啟程小學 課外活動管理系統 (家長版) · · · · · · · · · · · · · · · · · · · |      |            |       |            |                     |                     |     |         |  |  |
| 課外活動列表 選取指定單位舉辦的活動                                                                                                    |                                                              |      |            |       |            |                     |                     |     |         |  |  |
| 學年:<br>活動類 小:                                                                                                    |                                                              |      |            |       |            |                     |                     |     |         |  |  |
| 活動日期:                                                                                                    | *                                                            | 3    | ↓ Ⅲ 狀態: 全部 | ¥     |            |                     |                     |     |         |  |  |
| #                                                                                                    | 類別                                                           | 活動編號 | 活動名稱       | 負責老師  | 發出日期       | 截止報名                | 公佈取錄                | 狀態  | 查閱通告/報名 |  |  |
| 1                                                                                                    | 保良局莊啟程小學家長教師會                                                | 103  | 【E011】樂器班  | 廖秀麗   | 2017-08-15 | 2017-08-15<br>17:00 | 2017-08-16<br>10:00 | 報名中 | ۲       |  |  |
| 2                                                                                                    | 保良局莊啟程小學家長教師會                                                | 104  | 【E010】口風琴隊 | 廖秀麗   | 2017-08-15 | 2017-08-15<br>17:00 | 2017-08-16<br>10:00 | 報名中 | ۲       |  |  |
| 3                                                                                                    | 保良局莊啟程小學家長教師會                                                | 403  | 【E046】籃球   | GEMMA | 2017-08-15 | 2017-08-15<br>17:00 | 2017-08-16<br>10:00 | 報名中 | ۲       |  |  |
| 4                                                                                                    | 保良局莊啟程小學家長教師會                                                | 404  | 【E047】乒乓球班 | GEMMA | 2017-08-15 | 2017-08-15<br>17:00 | 2017-08-16<br>10:00 | 報名中 | ۲       |  |  |
| 5                                                                                                    | 保良局莊啟程小學家長教師會                                                | 503  | 【E051】水墨畫班 | SCOTT | 2017-08-15 | 2017-08-15<br>17:00 | 2017-08-16<br>10:00 | 報名中 | ۲       |  |  |
| 6                                                                                                    | 保良局莊啟程小學家長教師會                                                | 504  | 【E052】盈藝舍  | SCOTT | 2017-08-15 | 2017-08-15<br>17:00 | 2017-08-16<br>10:00 | 報名中 | ۲       |  |  |
|                                                                                                    |                                                              |      |            |       |            |                     |                     |     |         |  |  |

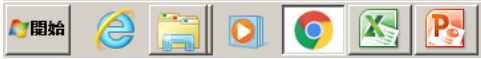

互動電子報名系統(報名)

| 🗋 保良局期                            |                         |                           |              |      |            |                     |                     |      |                                       |  |  |
|-----------------------------------|-------------------------|---------------------------|--------------|------|------------|---------------------|---------------------|------|---------------------------------------|--|--|
| $\leftrightarrow$ $\Rightarrow$ C |                         | /pklckt/activity/web/stud | lent/content |      |            |                     |                     |      | ☆ :                                   |  |  |
| 保良局莊                              | <b>啟程小學</b> 課外活動管理系統 (第 | ₹長版)                      |              |      |            |                     |                     | 1    | ▲主頁 營陳大文 ▼ 繁 ▼                        |  |  |
| 課外活動                              | <b>R</b> 外活動列表          |                           |              |      |            |                     |                     |      |                                       |  |  |
| 學年:                               | 2016-17 ▼ 學其            | 1: 全部                     | T            |      |            |                     |                     |      | Q搜尋                                   |  |  |
| 活動類別:                             | 全部 • 活重                 | 力編號:                      | 活動名稱:        |      |            | 田二                  | モノンチル               | 中京卫  | tn /1                                 |  |  |
| 活動日期:                             | × 111                   | -                         | ★ Ⅲ 狀態: 全    | 部    | 笪          | 阅 活                 | 助計紙                 | 田内谷及 | 、報名                                   |  |  |
| #                                 | 類別                      | 活動編號                      | 活動名稱         | 負責老師 | 發出日期       | 截止報名                | 公佈取錄                | 狀態   | 李斌进口/报名                               |  |  |
| 1                                 | 保良局莊啟程小學                | 101                       | 【E005】樂團     | 廖秀麗  | 2017-08-15 | 2017-08-15<br>17:00 | 2017-08-16<br>10:00 | 報名中  |                                       |  |  |
| 2                                 | 保良局莊啟程小學                | 102                       | 【E007】手鈴隊    | 廖秀麗  | 2017-08-15 | 2017-08-15<br>17:00 | 2017-08-16<br>10:00 | 報名中  | ٢                                     |  |  |
| 3                                 | 保良局莊啟程小學家長教師會           | 103                       | 【E011】樂器班    | 廖秀麗  | 2017-08-15 | 2017-08-15<br>17:00 | 2017-08-16<br>10:00 | 報名中  | ۲                                     |  |  |
| 4                                 | 保良局莊啟程小學家長教師會           | 104                       | 【E010】口風琴隊   | 廖秀麗  | 2017-08-15 | 2017-08-15<br>17:00 | 2017-08-16<br>10:00 | 報名中  | ۲                                     |  |  |
| 5                                 | 保良局莊啟程小學                | 201                       | 【E012】小提琴個人班 | 黎寶珊  | 2017-08-15 | 2017-08-15<br>17:00 | 2017-08-16<br>10:00 | 報名中  | ۲                                     |  |  |
| 6                                 | 保良局莊啟程小學                | 202                       | 【E014】小提琴小組班 | 黎寶珊  | 2017-08-15 | 2017-08-15<br>17:00 | 2017-08-16<br>10:00 | 報名中  | ۲                                     |  |  |
| 7                                 | 保良局莊啟程小學                | 203                       | 【E088】時事追擊手  | 黎寶珊  | 2017-08-15 | 2017-08-15<br>17:00 | 2017-08-16<br>10:00 | 報名中  | ۲                                     |  |  |
|                                   |                         |                           |              |      |            |                     |                     | _    | · · · · · · · · · · · · · · · · · · · |  |  |

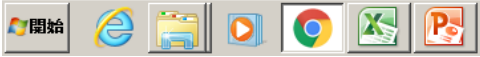

互動電子報名系統(報名)

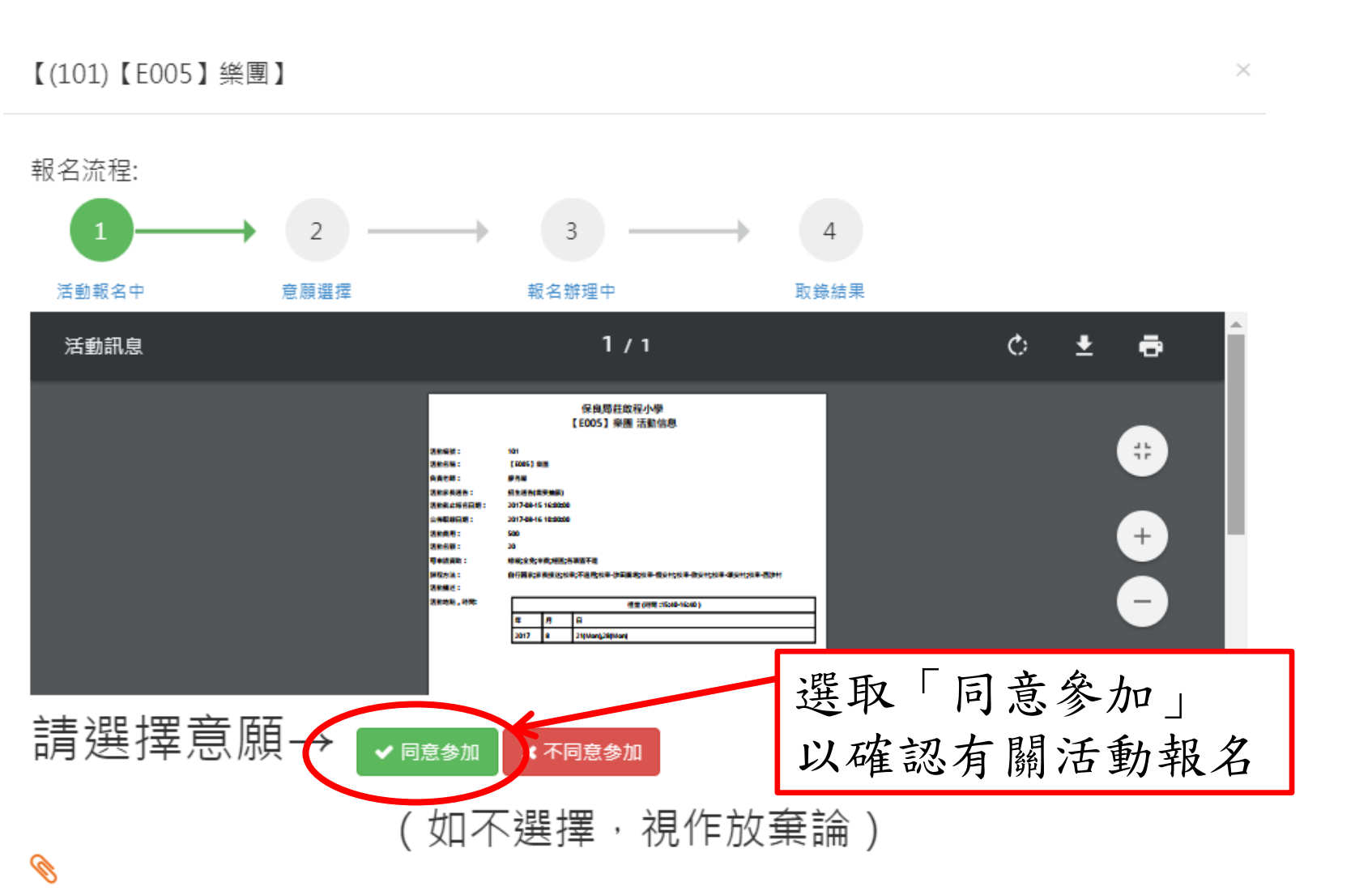

互動電子報名系統(報名)

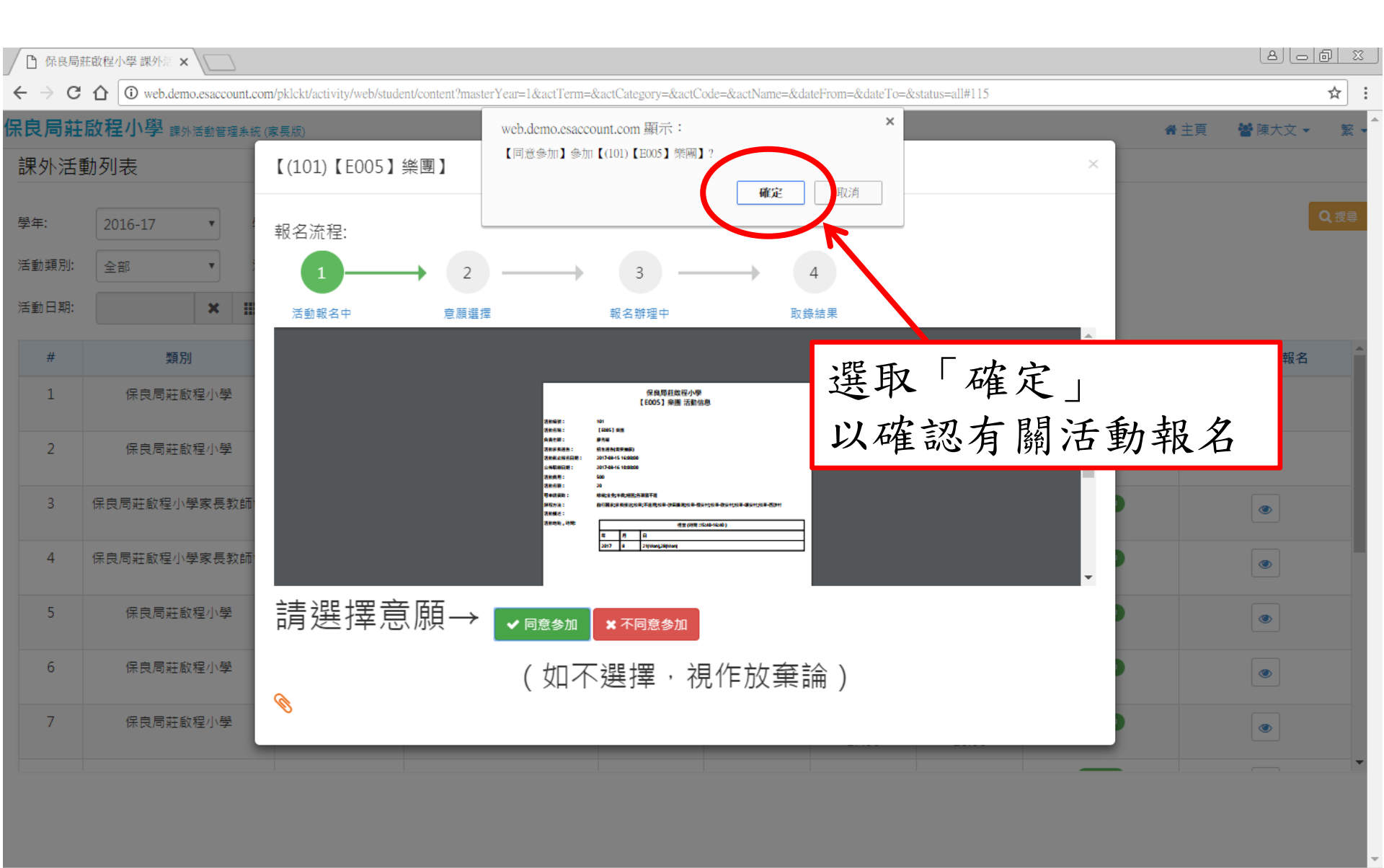

🖉 🍰 🔁 💽 💽 💽

CH 😧 🛱 🎗 🕼 😼 17:00

## 互動電子報名系統(報名)

| 【(170314)樂團 | 1 ×                                                              |                 |
|-------------|------------------------------------------------------------------|-----------------|
|             |                                                                  | 輸入雲道報的資料        |
|             |                                                                  | 7加/、而"共"100 页/1 |
| 是否申請資助:     | ◎ 已獲校方發出的津貼認證                                                    |                 |
|             | ◎ 不適用                                                            | 1)申請資助資料        |
| 歸程方法:       | <ul> <li>□ 1號校車-雅典居(鳥溪沙路巴士站)</li> <li>□ 1號校車 - 汨浸(亜沙)</li> </ul> | (如適用)           |
|             | <ul> <li>□ 1號校車-売滞(四万)</li> <li>□ 1號校車-帝琴灣高座(鳥溪沙路巴士站)</li> </ul> |                 |
|             | ◎ 1號校車-銀湖天峰                                                      | 9) 健田士计         |
|             | ◎ 1號校車-利安邨(鳥溪沙路巴士站) 0                                            | (1) 師在力法        |
|             | ○ 1號校車-錦英苑(巴士總站)                                                 | 5               |
|             | <ul> <li>□ 1號校車-富寶(87D巴士站)</li> <li>□ 1號校車 財売改革</li> </ul>       |                 |
|             |                                                                  | 3) 聯絡電話         |
|             | <ul> <li>□ 1號校里-碳安報</li> <li>□ 2號校車-害年會書院(大街巴十站)</li> </ul>      | (加户, 更改)        |
|             | <ul> <li>② 2號校車-欣安邨(百佳正門)</li> <li>③ 2號校車-欣安邨(百佳正門)</li> </ul>   |                 |
|             | ◎ 2號校車-海典灣                                                       | D               |
|             | ② 2號校車-曉峰灣畔(巴士站)                                                 | *旦谷拉「枕口         |
|             | ◎ 2號校車-錦泰苑(巴士站)                                                  | "取彼按"唯化」        |
|             | ◎ 2號校車-大水坑(停車場)                                                  |                 |
|             | ◎ 2號校車-碩門 31                                                     |                 |
|             | <ul> <li>2號校車-廣景花園</li> <li>空伝用席</li> </ul>                      |                 |
|             | <ul> <li>○ 目行回家</li> <li>○ 家里培祥</li> </ul>                       |                 |
|             |                                                                  |                 |
| 聯絡電話:       | 12345678                                                         |                 |

互動電子報名系統(報名)

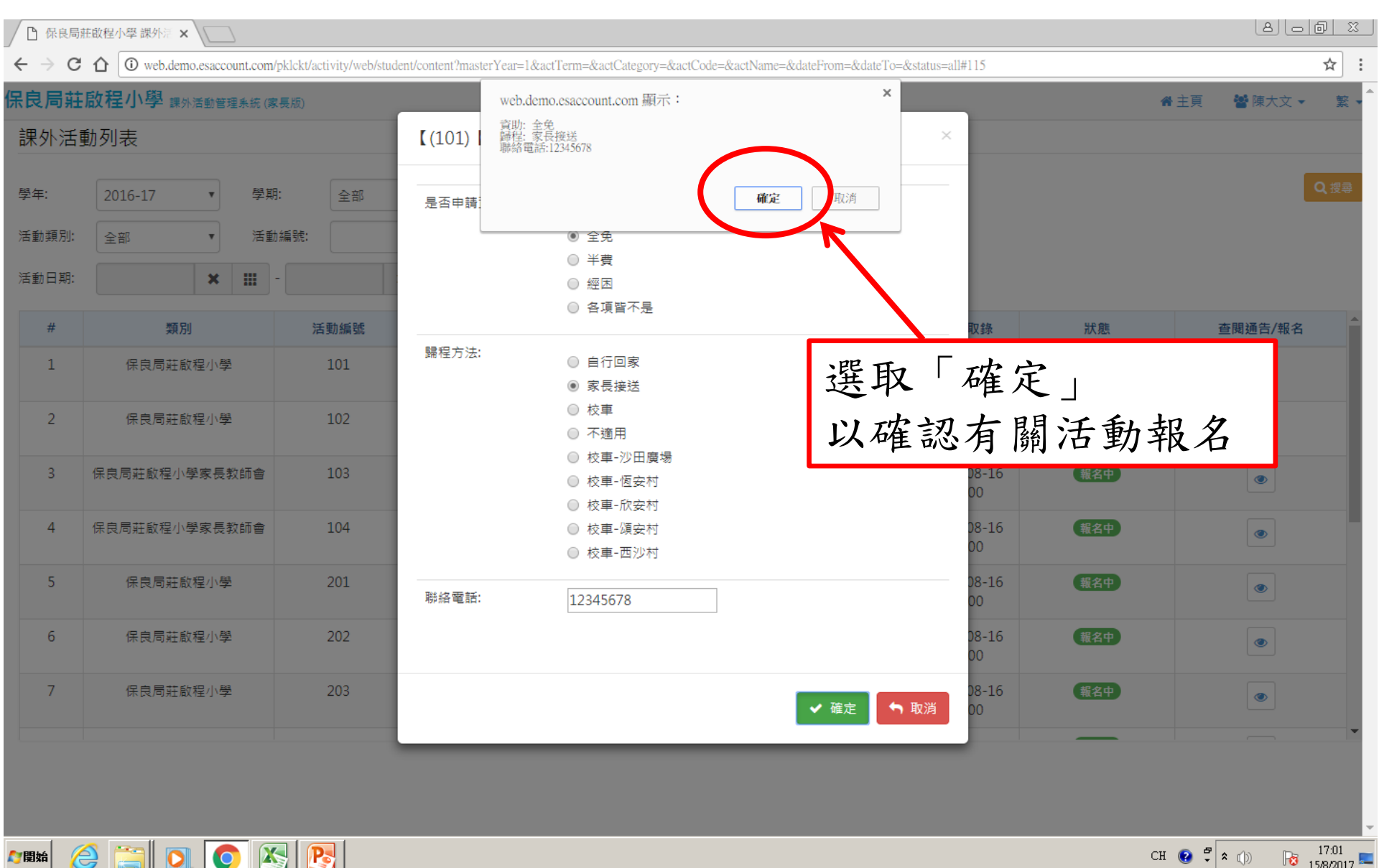

**₽**開始

17:01 СН 😧 🖞 🛠 🕦

互動電子報名系統(報名)

| │ □ 保良局額                  | 庄啟程小學 課外涼 ×                                    |                          |                          |                                                                     |                           |                     |     |              |
|---------------------------|------------------------------------------------|--------------------------|--------------------------|---------------------------------------------------------------------|---------------------------|---------------------|-----|--------------|
| $\leftrightarrow$ > C     |                                                | klckt/activity/web/stude | ent/content?masterYear=1 | &actTerm=&actCategory=&actCode                                      | =&actName=&dateFrom=&date | eTo=&status=all#115 |     | ☆ :          |
| <mark>保良局莊</mark><br>課外活動 | <mark>啟程小學</mark> <sub>課外活動管理系統(家</sub><br>動列表 | 長X反)                     | web.a<br>成功              | demo.esaccount.com 顯示:                                              | $\frown$                  | ×                   | #   | 主頁 🖀 陳大文 👻 💺 |
| 學年:<br>活動類別:              | 2016-17 ♥期:<br>全部 ▼ 活動                         | 全部                       | 是否申請資助:                  | <ul> <li>○ 綜緩</li> <li>● 全免</li> </ul>                              | 確定                        |                     |     | Q搜尋          |
| 活動日期:                     | × =                                            |                          |                          | <ul> <li>○ 半費</li> <li>○ 經困</li> <li>○ 各項皆不是</li> </ul>             |                           |                     |     |              |
| #                         | 類別保良局莊敵程小學                                     | 活動編號<br>101              | 歸程方法:                    | <ul><li>自行回家</li><li>家長接送</li></ul>                                 |                           | 確認報                 | 名成功 | 查閱通告/報名      |
| 2                         | 保良局莊敵程小學                                       | 102                      |                          | <ul> <li>○ 校車</li> <li>○ 不適用</li> <li>○ 快声 \&gt;&gt;&gt;</li> </ul> |                           | 08-16<br>00         | 報名中 | ۲            |
| 3                         | 保良局莊啟程小學家長教師會                                  | 103                      |                          | <ul> <li>● 校単-沙田廣場</li> <li>● 校車-恆安村</li> <li>● 校車-欣安村</li> </ul>   |                           | 08-16<br>00         | 報名中 | ۲            |
| 4                         | 保良局莊啟程小學家長教師會                                  | 104                      |                          | <ul> <li>校車-頌安村</li> <li>校車-西沙村</li> </ul>                          |                           | 08-16<br>00         | 報名中 | ۲            |
| 5                         | 保良局莊啟程小學                                       | 201                      | 聯絡電話:                    | 12345678                                                            |                           | 08-16<br>00         | 報名中 | ۲            |
| 6                         | 保良局莊啟程小學                                       | 202                      |                          |                                                                     |                           | 08-16<br>00         | 報名中 | ۲            |
| 7                         | 保良局莊啟程小學                                       | 203                      |                          |                                                                     | ✔ 確定                      | 为 取消 08-16<br>00    | 報名中 | •            |
|                           |                                                |                          |                          |                                                                     | _                         |                     |     |              |

CH 😢 🛱 🖈 🕕 😼 17:01

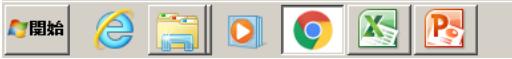

### 互動電子報名系統(取消已報名活動)

| 👼 🗋 保 | □ 保良局莊啟程小學 課外落 ×                |                            |             |       |            |                     |                     |                 |                |  |  |
|-------|---------------------------------|----------------------------|-------------|-------|------------|---------------------|---------------------|-----------------|----------------|--|--|
| ← → c | <b>企</b> ③ 不安全   223.197.101.10 | 03/plkckt/activity/web/stu |             |       |            |                     |                     |                 | ☆ :            |  |  |
| 呆良局莊  | <b>啟程小學</b> 課外活動管理系統 (專         | そ長版)                       |             |       |            |                     |                     |                 | 骨主頁 響陳大文 ▼ 繁 ▼ |  |  |
| 課外活   | 動列表                             |                            | 如幸          | 日错活   | 動項         | 目,百                 | 丁進行                 | ·取消,            |                |  |  |
|       |                                 |                            |             |       |            |                     |                     | 重新              | Q 搜尋           |  |  |
| #     | 類別                              | 活動編號                       | 活動名稱        | 自責老師  | 發出日期       | 截止報名                | 公佈取錄                | 狀態              |                |  |  |
| 1     | 保良局莊啟程小學                        | 170314                     | 樂團          | 歐陽致主任 | 2018-08-01 | 2018-08-03<br>11:00 | 2018-08-04<br>11:00 | 辦理中<br>意願:同意参加  |                |  |  |
| 2     | 保良局莊啟程小學家長教師會                   | 170242                     | 暑期跆拳道訓練班    | 歐陽致主任 | 2018-05-04 | 2018-05-09<br>15:30 | 2018-05-11<br>15:30 | 活動已截止報名<br>視作放棄 | ۲              |  |  |
| 3     | 保良局莊啟程小學家長教師會                   | 170241                     | 理腦思創意科學大發現班 | 許穎生老師 | 2018-05-04 | 2018-05-09<br>15:30 | 2018-05-11<br>15:30 | 活動已截止報名<br>視作放棄 | ۲              |  |  |
| 4     | 保良局莊啟程小學家長教師會                   | 170236                     | 暑期繪畫B班      | 施雅玲主任 | 2018-05-04 | 2018-05-09<br>15:30 | 2018-05-11<br>15:30 | 活動已截止報名<br>視作放棄 | ۲              |  |  |
| 5     | 保良局莊啟程小學家長教師會                   | 170234                     | 暑期創意手工藝B班   | 施雅玲主任 | 2018-05-04 | 2018-05-09<br>15:30 | 2018-05-11<br>15:30 | 活動已截止報名<br>視作放棄 | ۲              |  |  |
| 6     | 保良局莊啟程小學家長教師會                   | 170232                     | 暑期圍棋班       | 施雅玲主任 | 2018-05-04 | 2018-05-09<br>15:30 | 2018-05-11<br>15:30 | 活動已截止報名<br>視作放棄 | ۲              |  |  |
| 7     | 保良局莊啟程小學家長教師會                   | 170231                     | 暑期足球興趣班     | 王樹培老師 | 2018-05-04 | 2018-05-09<br>15:30 | 2018-05-14<br>15:30 | 活動已截止報名<br>視作放棄 | ٠              |  |  |

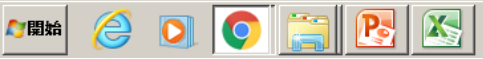

互動電子報名系統(取消已報名活動)

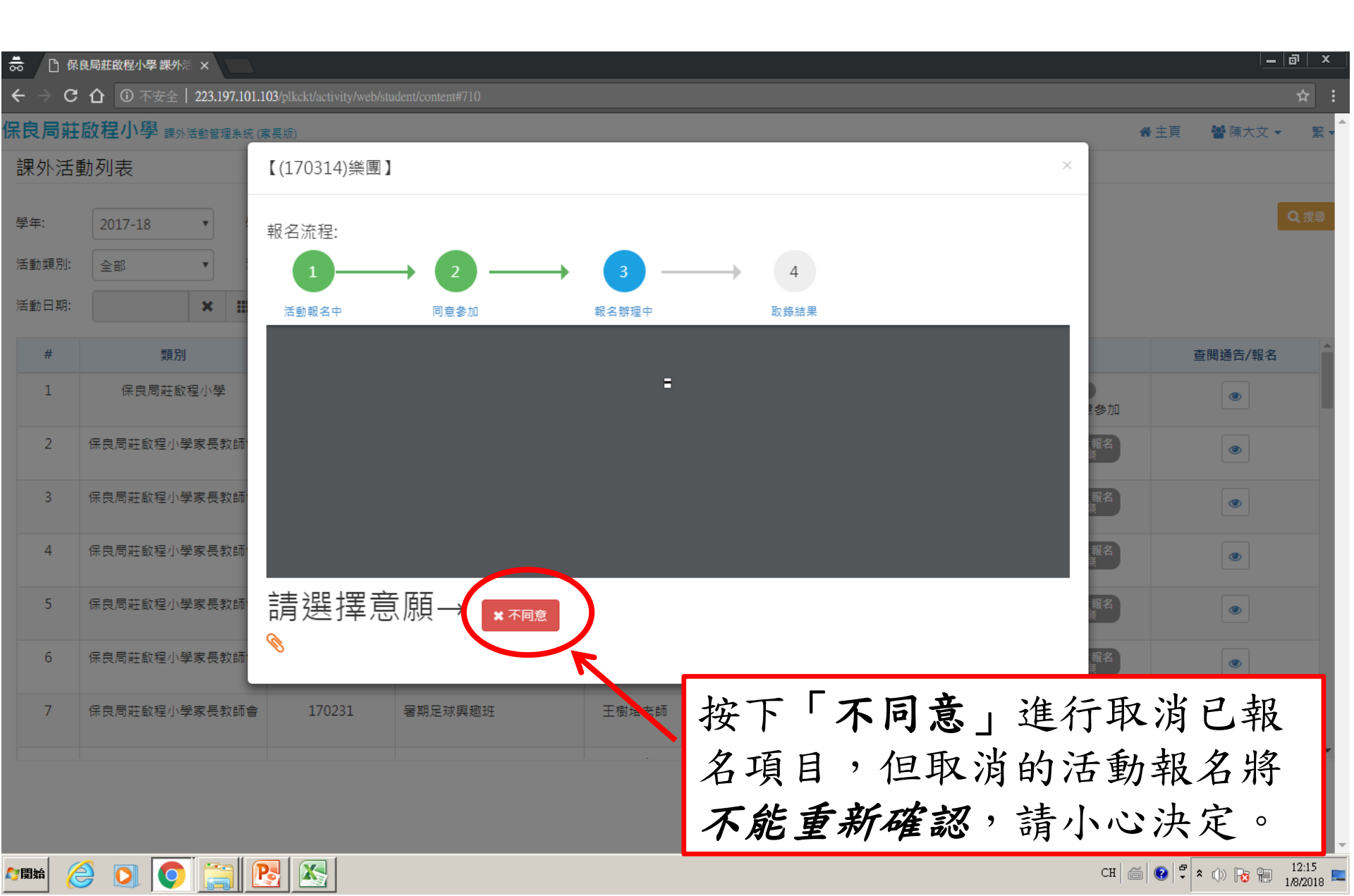

互動電子報名系統(取消已報名活動)

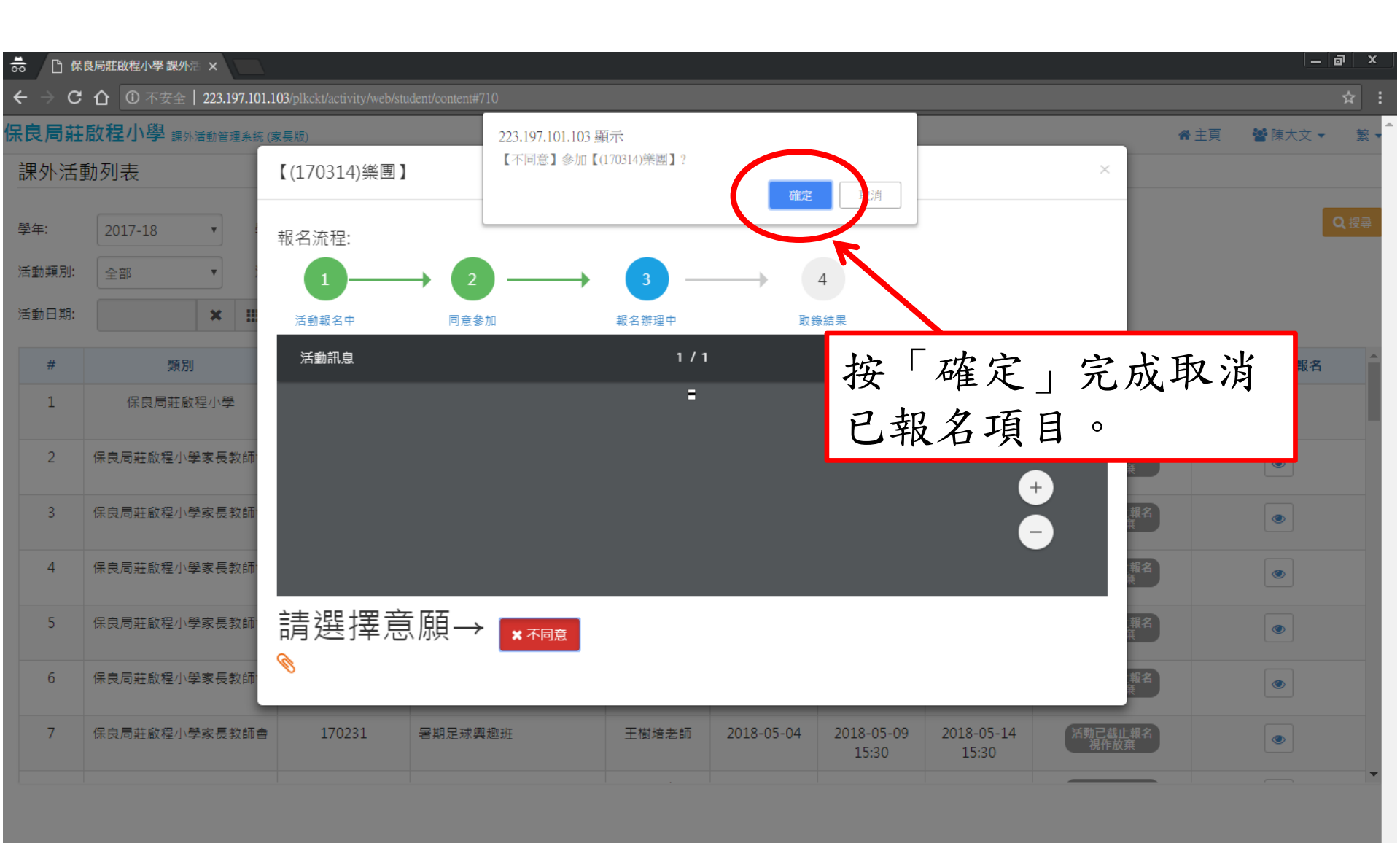

2

**【**]開始

互動電子報名系統(查閱)

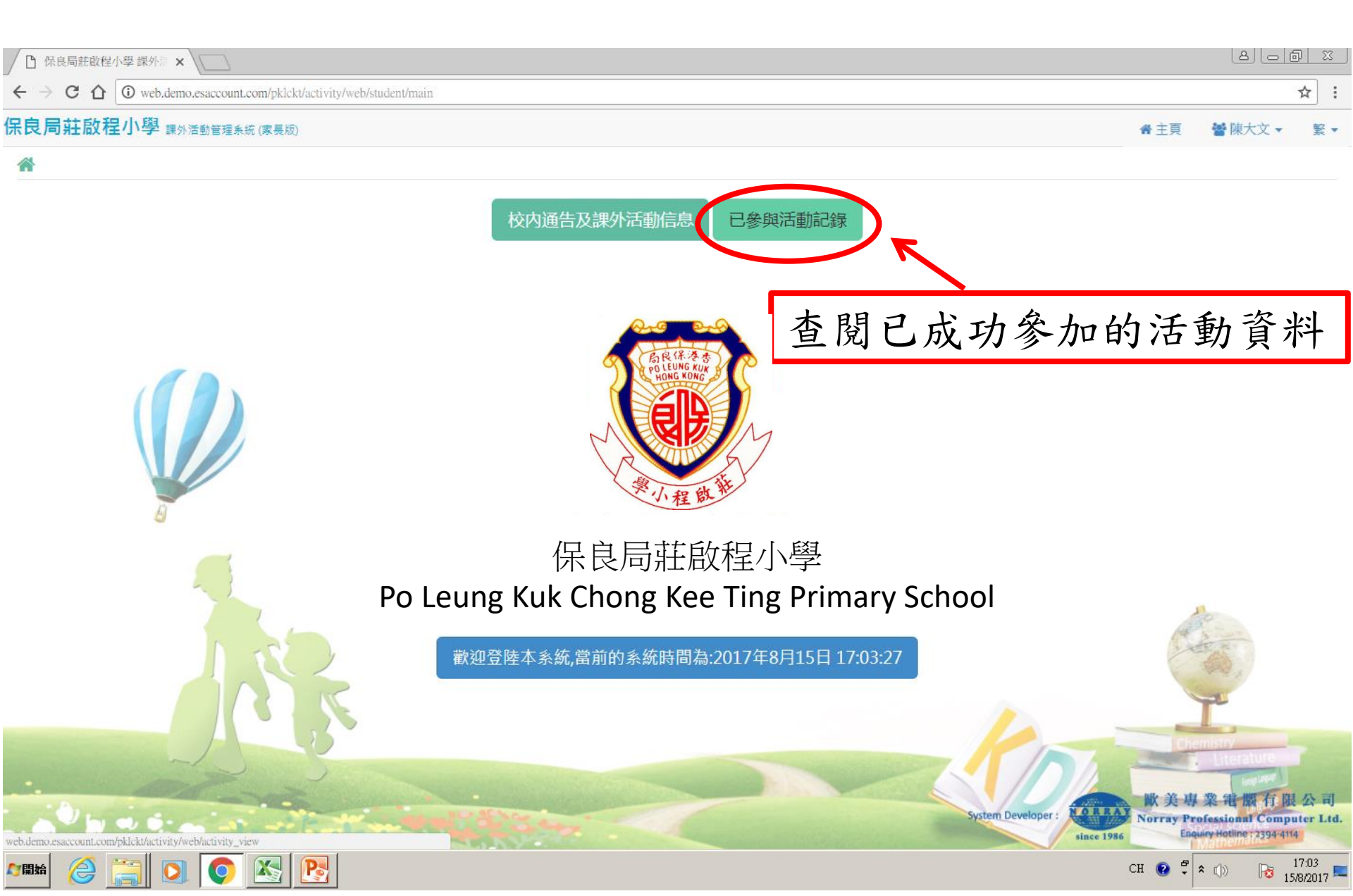

互動電子報名系統(查閱)

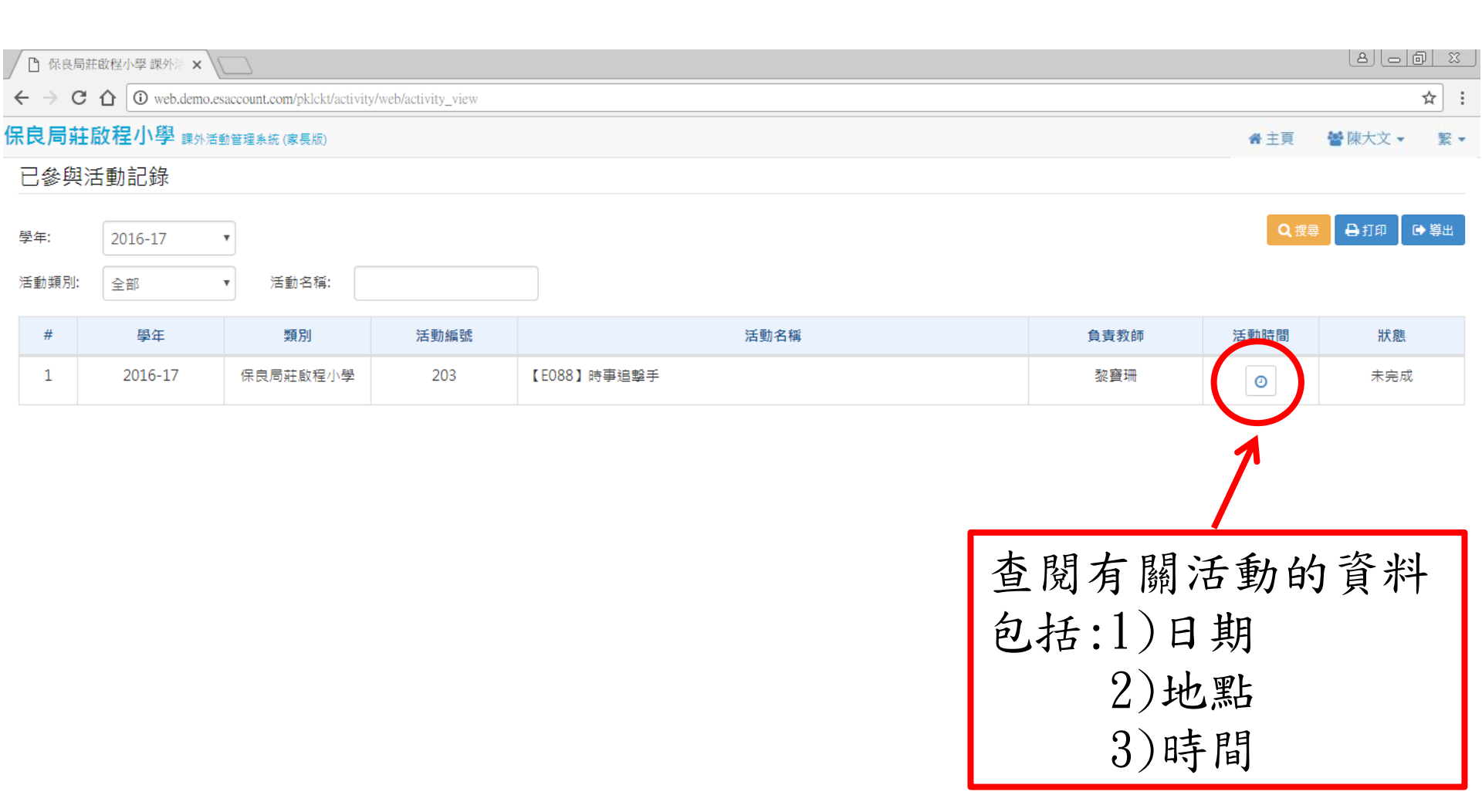

2

*[[1]*開始

X

P

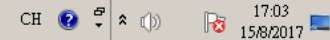

互動電子報名系統(查閱)

| 🕒 保良局                             |              |                                                   |               |                                      |       |                 |               |      |          |  |
|-----------------------------------|--------------|---------------------------------------------------|---------------|--------------------------------------|-------|-----------------|---------------|------|----------|--|
| $\leftrightarrow$ $\Rightarrow$ C | t 🛈 web.demo | .esaccount.com/pklckt/activity/                   | /web/activity | y_view?masterYear=1&actCategory=&act | Name= |                 |               |      | ☆ :      |  |
| <b>只良局莊啟程小學</b> 讓外活動管理系統 (家長板)    |              |                                                   |               |                                      |       |                 |               |      |          |  |
| 已參與:                              | 活動記錄         |                                                   |               | 【E051】水墨畫班p1水墨畫班                     |       |                 |               |      |          |  |
|                                   |              |                                                   |               |                                      |       |                 |               |      |          |  |
| 學年:                               | 2016-17      | •                                                 |               | 集合地點                                 |       |                 |               |      |          |  |
| 活動類別:                             |              | ▼ 活動名稱:                                           |               | 501室                                 |       |                 |               |      |          |  |
| #                                 |              | 浙百년비                                              | 23            | YYYY                                 | MM    | DD              | 白主教師          | 汗動時間 | 40 Bt    |  |
|                                   | ±≠14         | <del>, , , , , , , , , , , , , , , , , , , </del> | 75            | 2017                                 | 08    | 18(Fri),25(Fri) | 具具织种          |      | 71/~ 967 |  |
| 1                                 | 2016-17      | 保良局莊啟程小學家<br>長教師會                                 |               |                                      |       |                 | SCOTT         |      | 未完成      |  |
| 2                                 | 2016-17      | 保良局莊啟程小學                                          | 1             |                                      |       |                 | 廖秀麗           |      | 未完成      |  |
|                                   |              |                                                   |               |                                      |       |                 |               |      |          |  |
|                                   |              |                                                   |               |                                      |       |                 | - <b>1</b> 50 |      |          |  |

#### 顯示有關活動的詳細資料

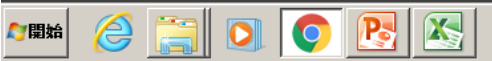

# 互動電子報名系統(更改戶口資料或登出)

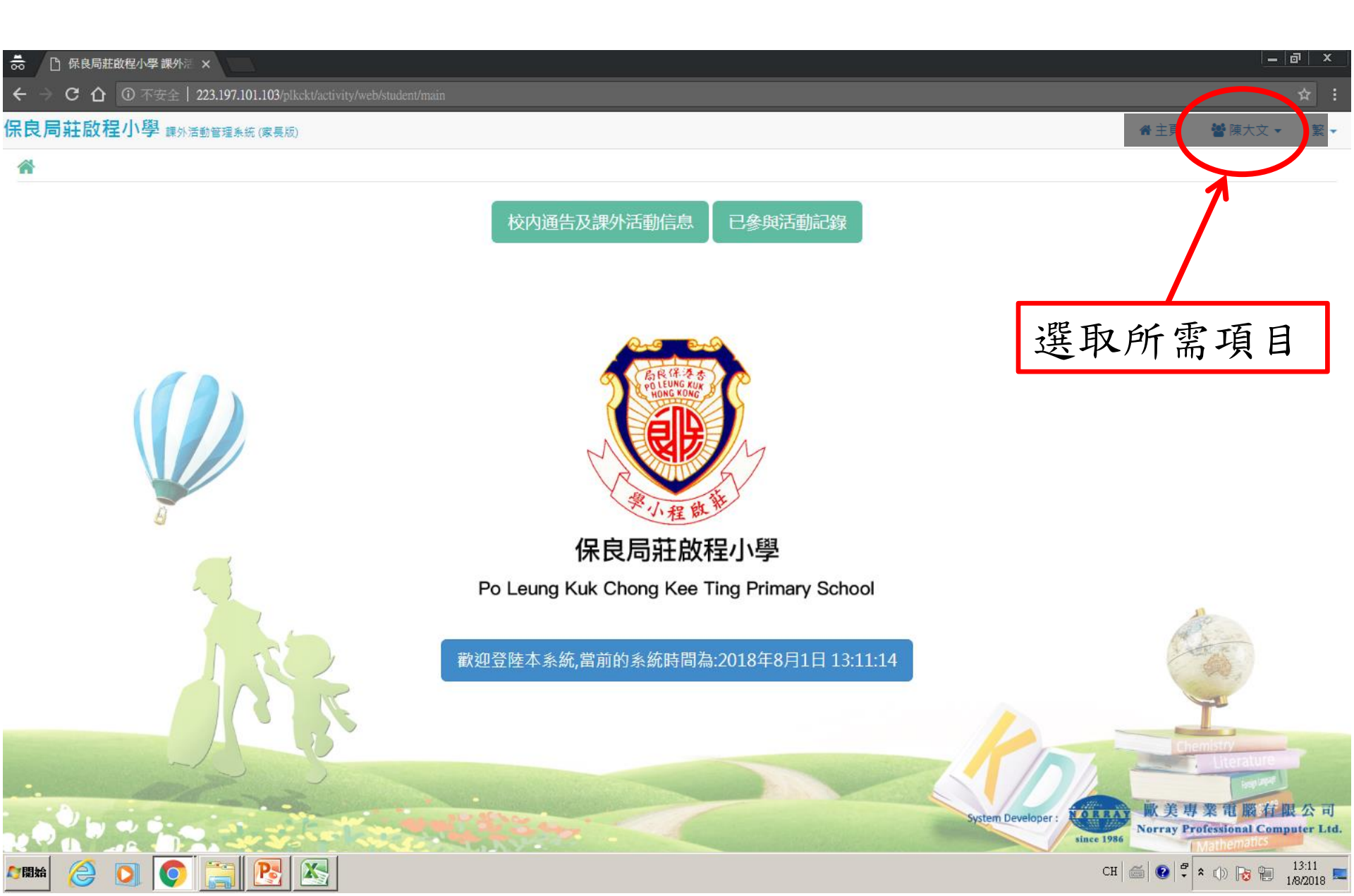

如對「互動電子報名系統」有任何查詢, 請於辦公時間內致電學校聯絡 劉智健主任或資訊科技支援組。

學校電話: 26410221